注文変更

約定(成立)前の注文は、注文内容の変更ができます。

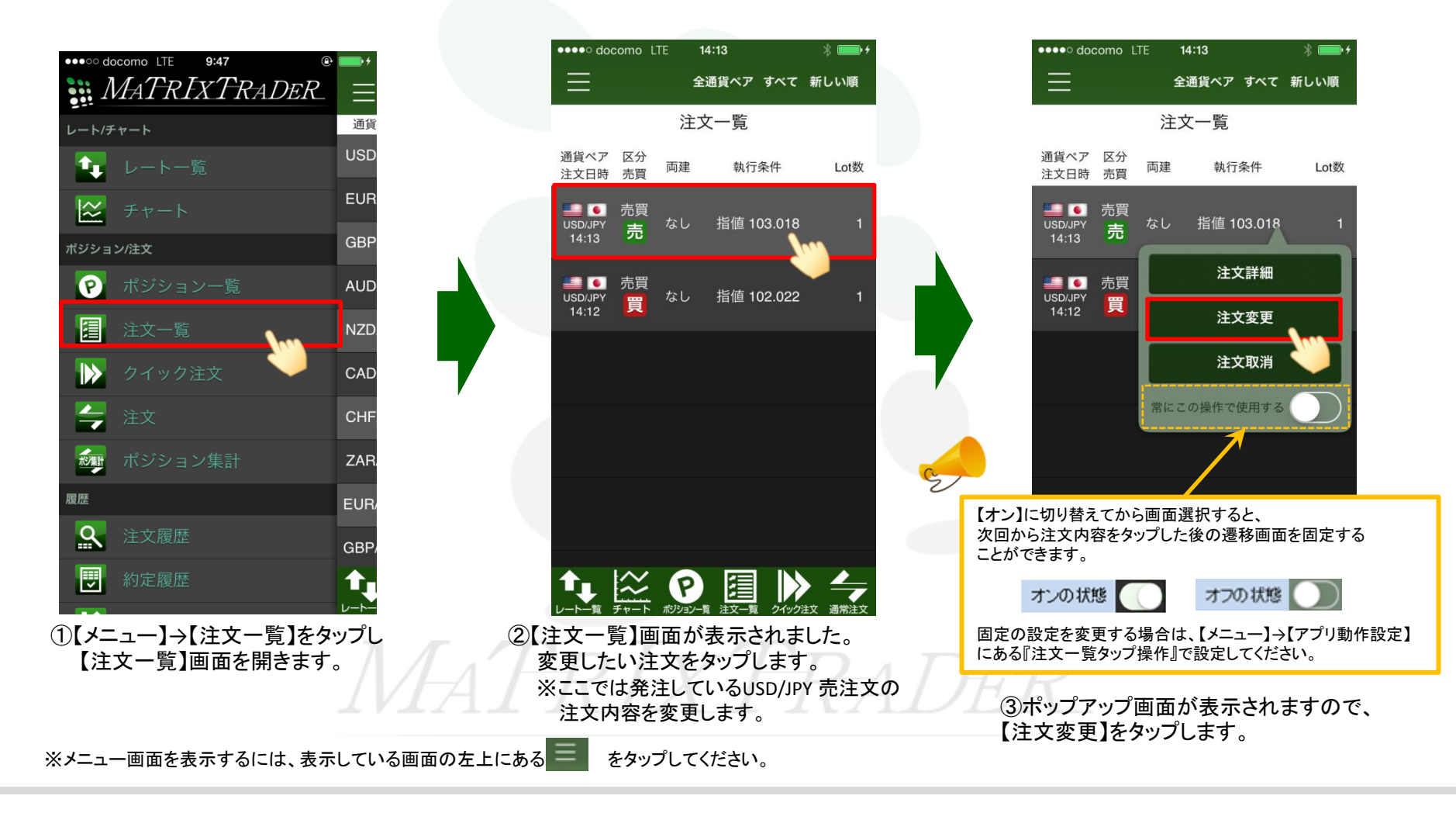

## 注文変更

注文変更

\*

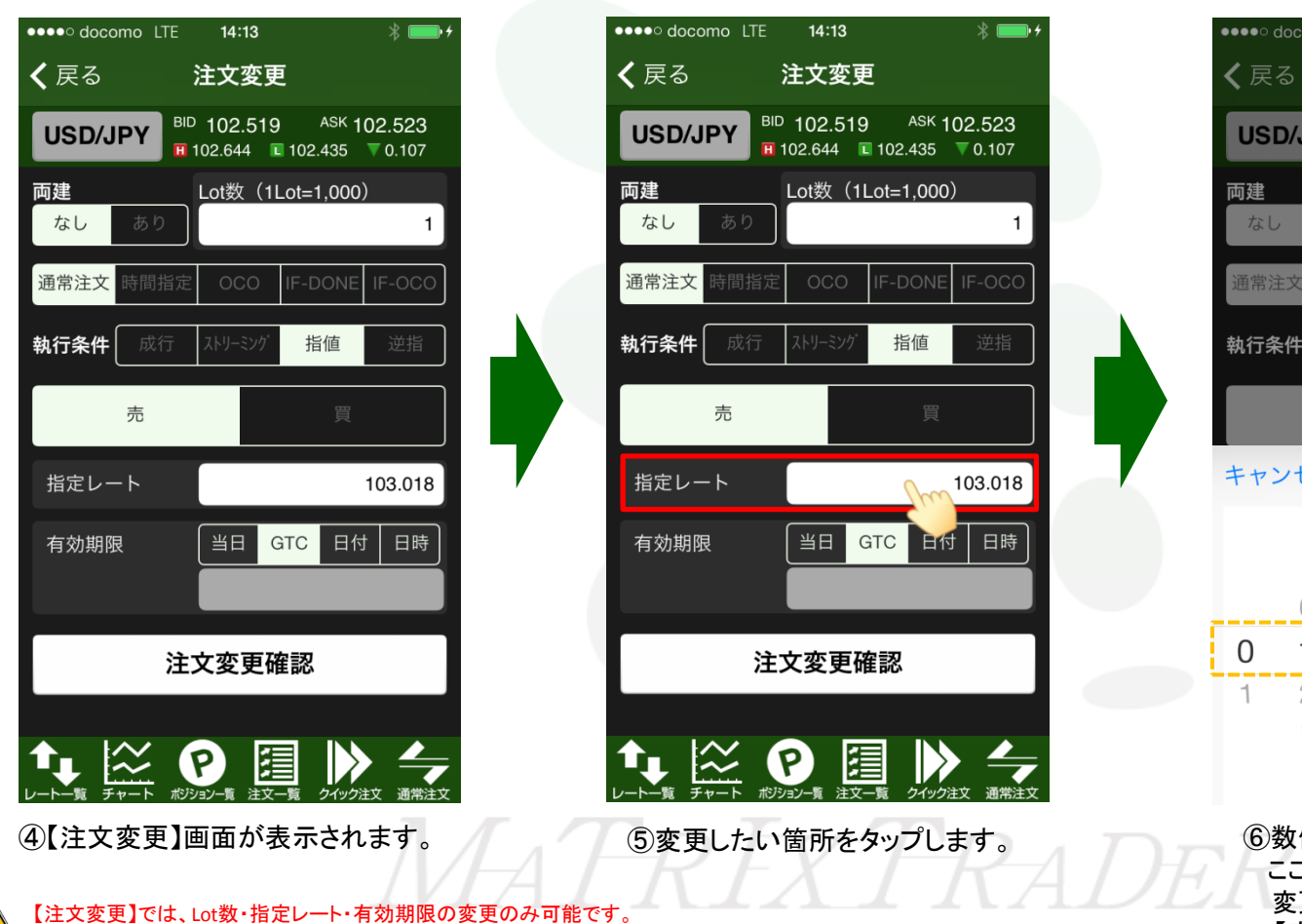

<sup>BID</sup> 102.521 <sup>ASK</sup> 102.525 **USD/JPY H** 102.644 **L** 102.435 **V** 0.105 両建 Lot数(1Lot=1,000) 執行条件 キャンセル 指定レート 完了 7 8 0 9. 0 0 0 0 0 1 2 1 1 1 1 2 2 2 З ⑥数値入力画面が表示されます。 ここでは、【103.018】→【109.000】に

> 変更しました。 【完了】をタップします。

注文変更

それ以外を変更する場合は、注文取消後、再度注文してください。

Þ

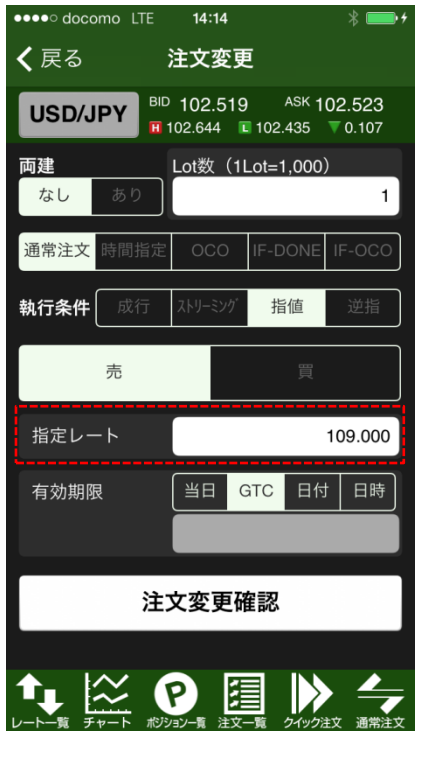

⑦指定レートの数値が変更されました。

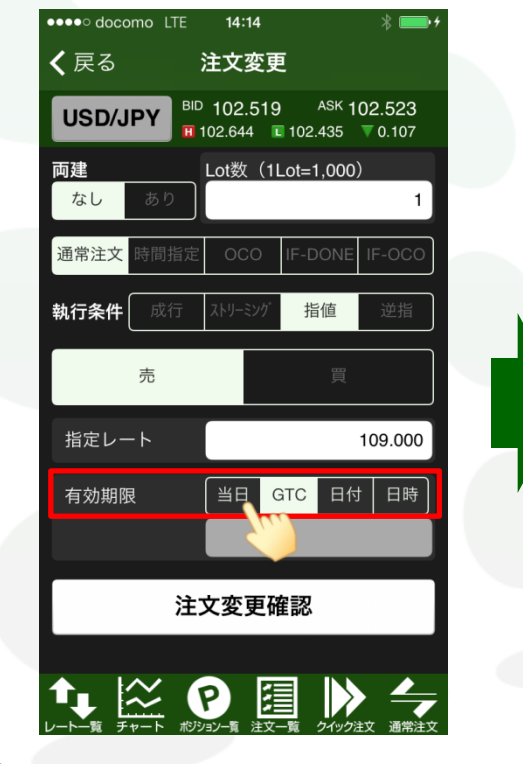

⑧【有効期限】を変更する場合、 【当日】・【GTC(無期限)】・【日付】・【日時】 の中から変更を希望する条件をタップします。

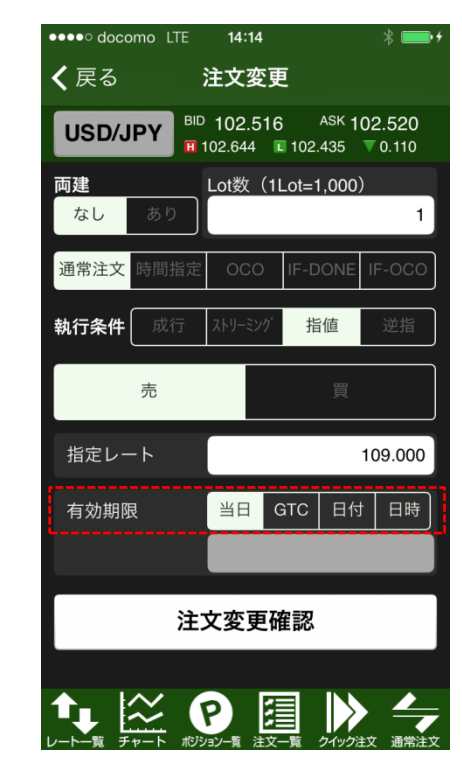

⑨ここでは、【GTC】→【当日】に変更しました。

►

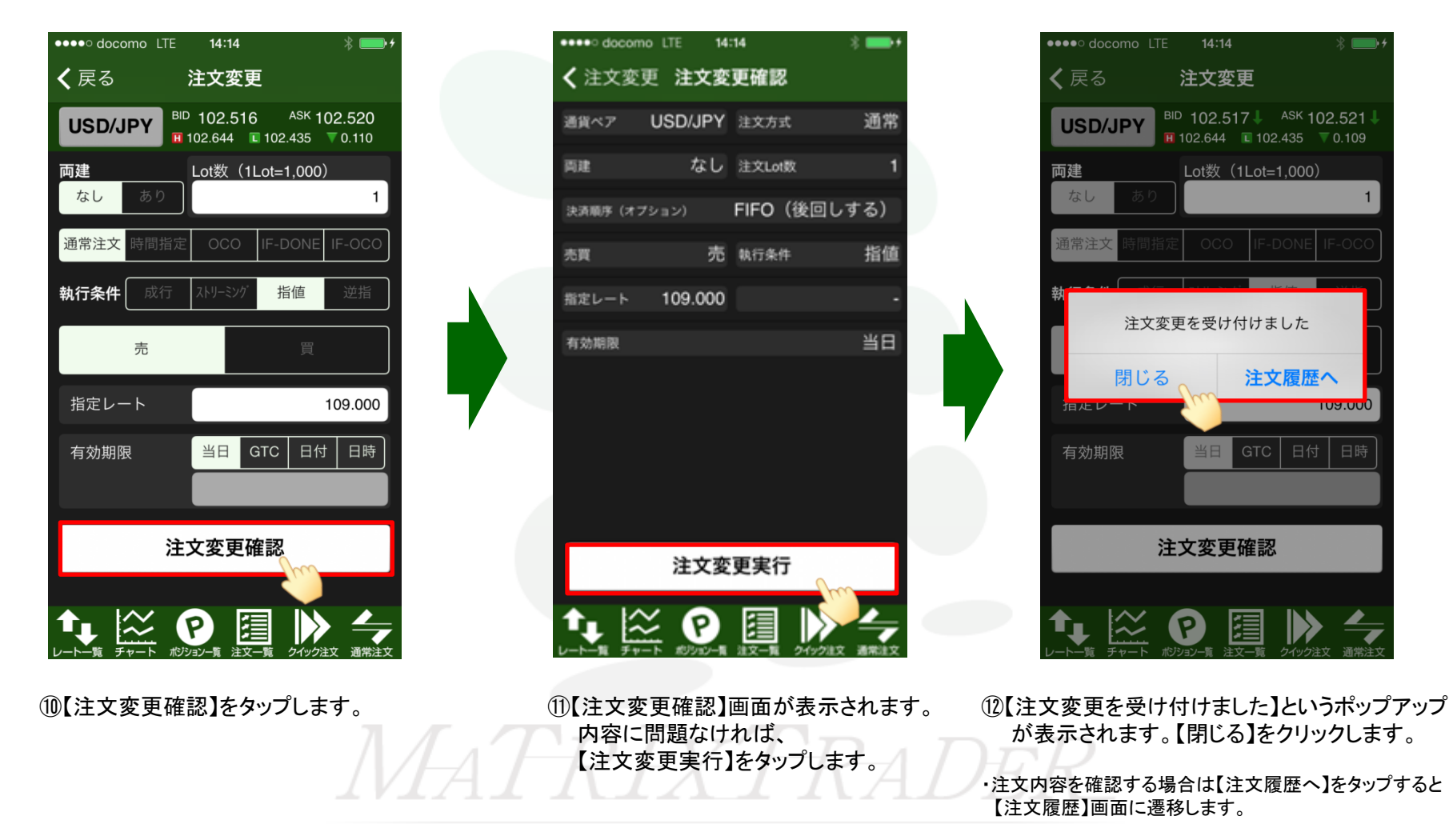

## MATRIX TRADER for iPhone

\*

109.000

▶

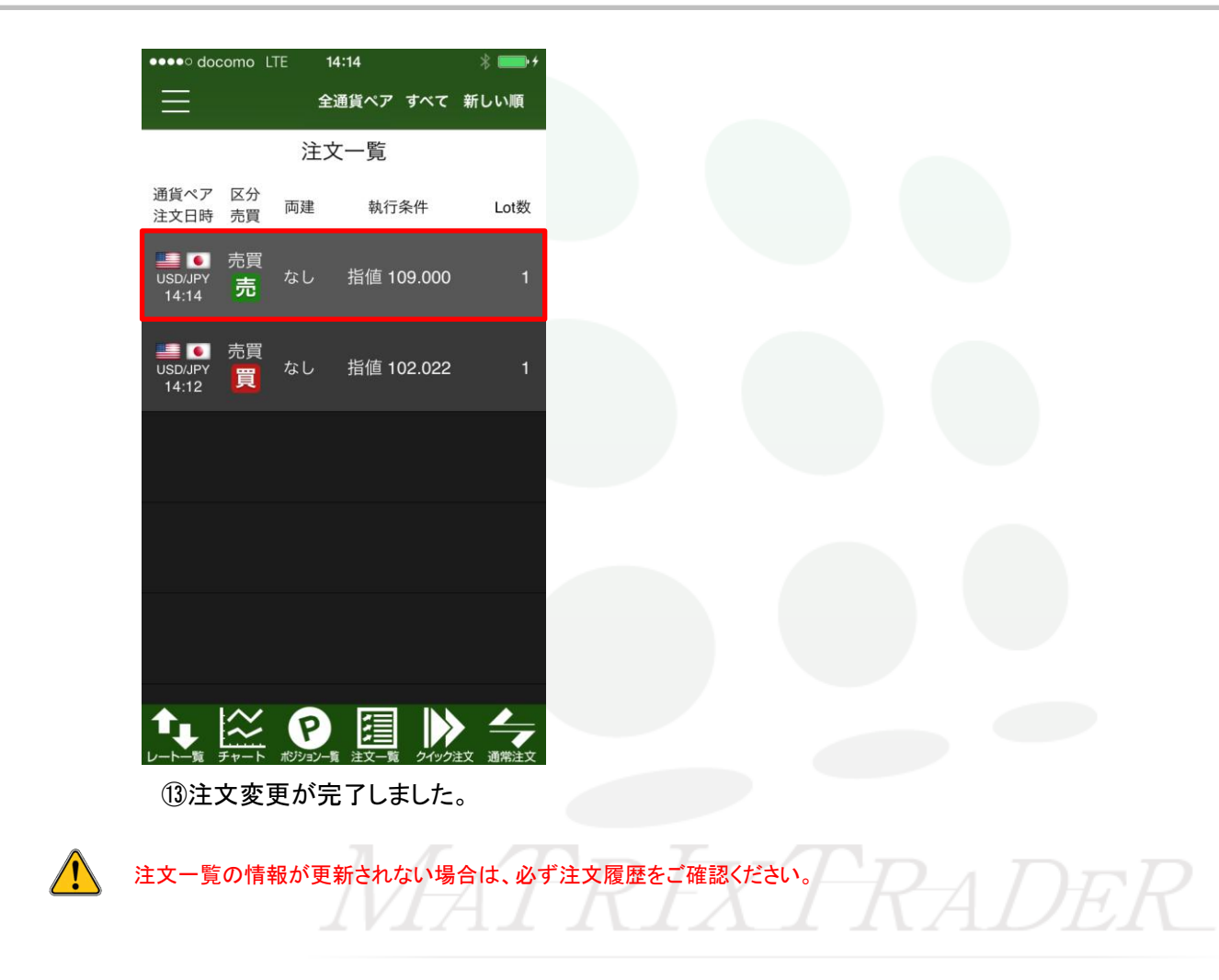